ご購入はこちら

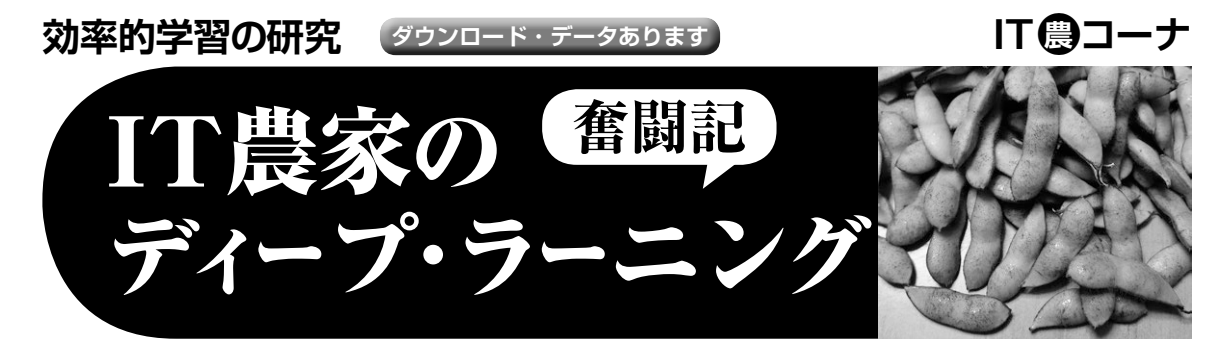

# 第5回 画像処理テクニックで枝豆の学習データを増やす

小池 誠

#### リスト1 画像のデータ拡張をしてくれる ImageDataGenerator

| from keras.preprocessing.image import<br>ImageDataGenerator                                                                                                    |
|----------------------------------------------------------------------------------------------------|
| #中略                                                                                                    |
| <pre>#適用するデータ拡張や前処理の手法を引き数として指定する<br/>#詳細は、https://keras.io/ja/preprocessing/image/<br/>datagen = ImageDataGenerator(<br/>featurewise_center=True,<br/>featurewise_std_nomalization=True,<br/>rotation_range=20,<br/>width_shift_range=0.2,<br/>horizontal_flip=True)</pre> |
| <pre>#featurewise_center,featurewise_std_normalization<br/>など、処理のためにデータセット全体の平均値や標準偏差などの計算が<br/>必要な場合は、事前にfitさせておく必要がある<br/>datagen.fit(X_train)</pre>                                                                                                    |
| #モデルの学習に使用する際は、fit_generator関数を使って<br>下記のようにする<br>model.fit_generator(datagen.flow(X_train, y_train,<br>batch_size=64), epochs=100)                                                                                                    |
| #データ拡張後のデータだけ取得したい場合は、next 関数を使って<br>下記のようにする<br>#next 関数を呼ぶ毎にbatch_size分のデータが取得できる<br>g = datagen.flow(X_train, y_train, batch_size=64)<br>x, y = g.next()                                                                                                    |

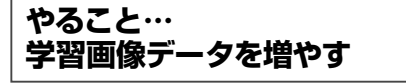

枝豆の2粒莢/3粒莢を見分ける人工知能を作ってい ます.前回は画像生成アルゴリズムを使って学習用画 像を増やすことに成功しました.今回は従来から使わ れている画像処理を使って,学習用画像を増やしてみ ます.

### ● 学習用データが少ないときに

データ拡張について紹介します.データ拡張は,画 像認識の汎化性能を改善するために,とても有効な手 法であることが知られています.特に学習用データの 数が少ない場合などは,積極的にデータ拡張を使って データ量の水増しを行うとよいでしょう.

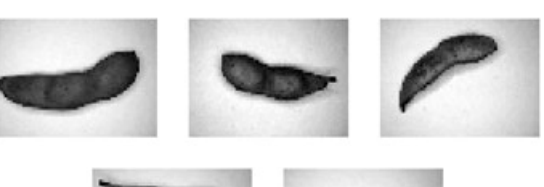

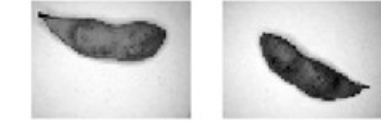

図1 データ拡張処理を適用する前の枝豆画像

### ● Keras でデータを拡張するなら

Kerasを使って画像のデータ拡張を行う場合は, ImageDataGeneratorクラスを使用します. ImageDataGeneratorの使用例を**リスト1**に示し ます.

初めに ImageDataGenerator で行う処理をパ ラメータとして、 ImageDataGenerator のイン スタンスを生成します.処理のパラメータは複数同時 に指定できます.

次に教師データをImageDataGeneratorへ flowすることで、データ拡張を適用した画像のイテ レータを取得できるため、後はnext()を呼ぶこと で、毎回バッチ・サイズ分のデータ拡張画像を無限に 取得できるようになります。

# 使った画像処理テクニック

図1の枝豆画像に対して、10種類の方法でデータ拡 張を試してみました。

### ● 上下/左右反転

上下/左右反転は,画像の上下,または左右をラン ダムに反転させます(図2,リスト2).

第1回 ブラウザで開発&体験OKのAI開発環境Google Colaboratory (2019年3月号)
第2回 正答率UPのキモ…枝豆画像データを集める (2019年4月号)
第3回 枝豆の撮影画像から学習&評価用データセットを作る (2019年5月号)